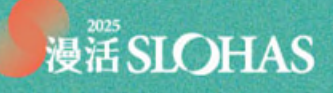

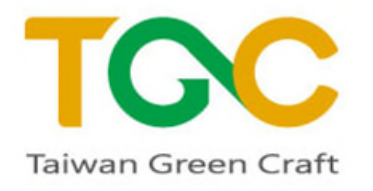

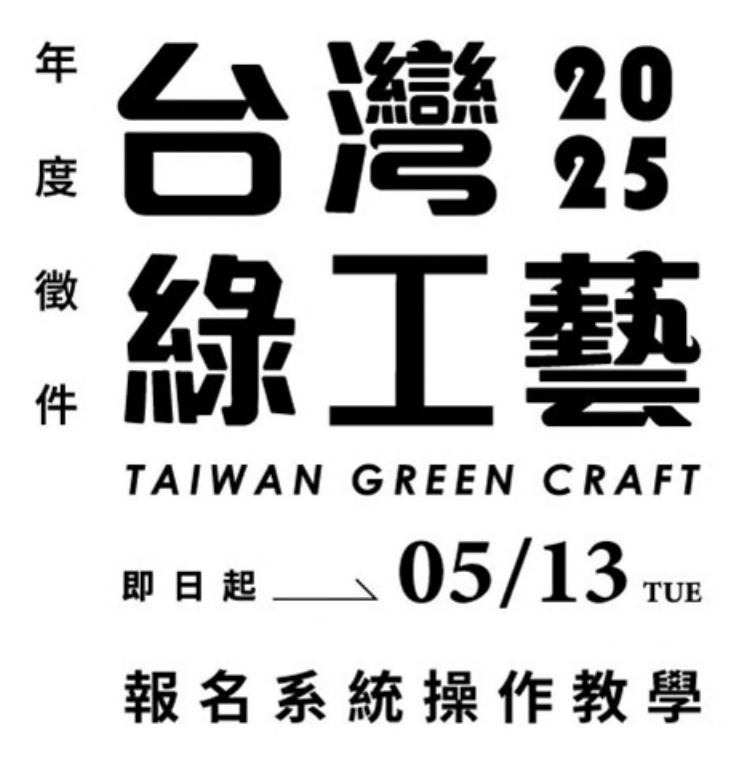

☆ 新車位 愛文1~新 主新車位 ₩國立台灣工藝研究發展中心

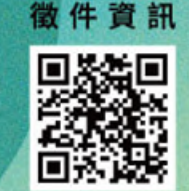

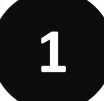

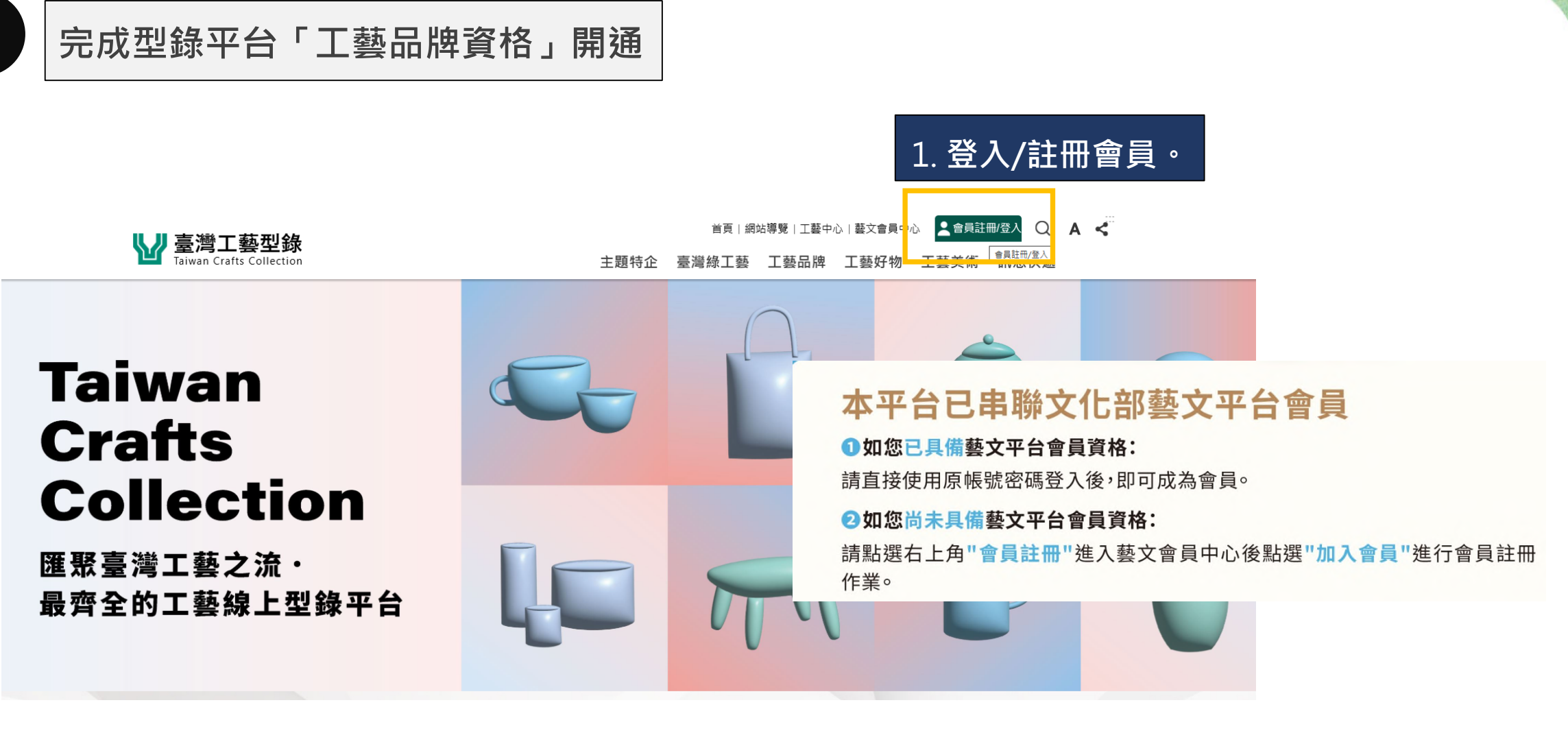

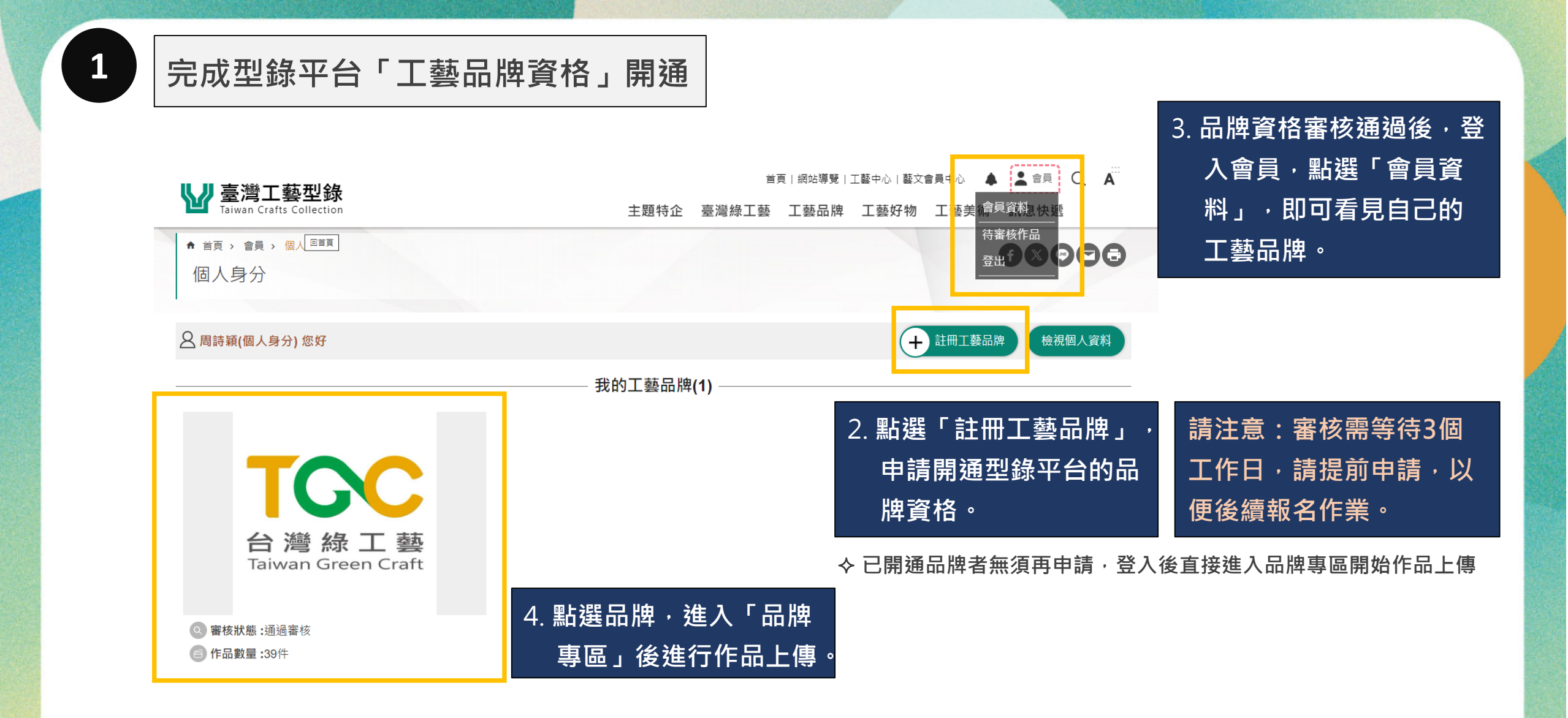

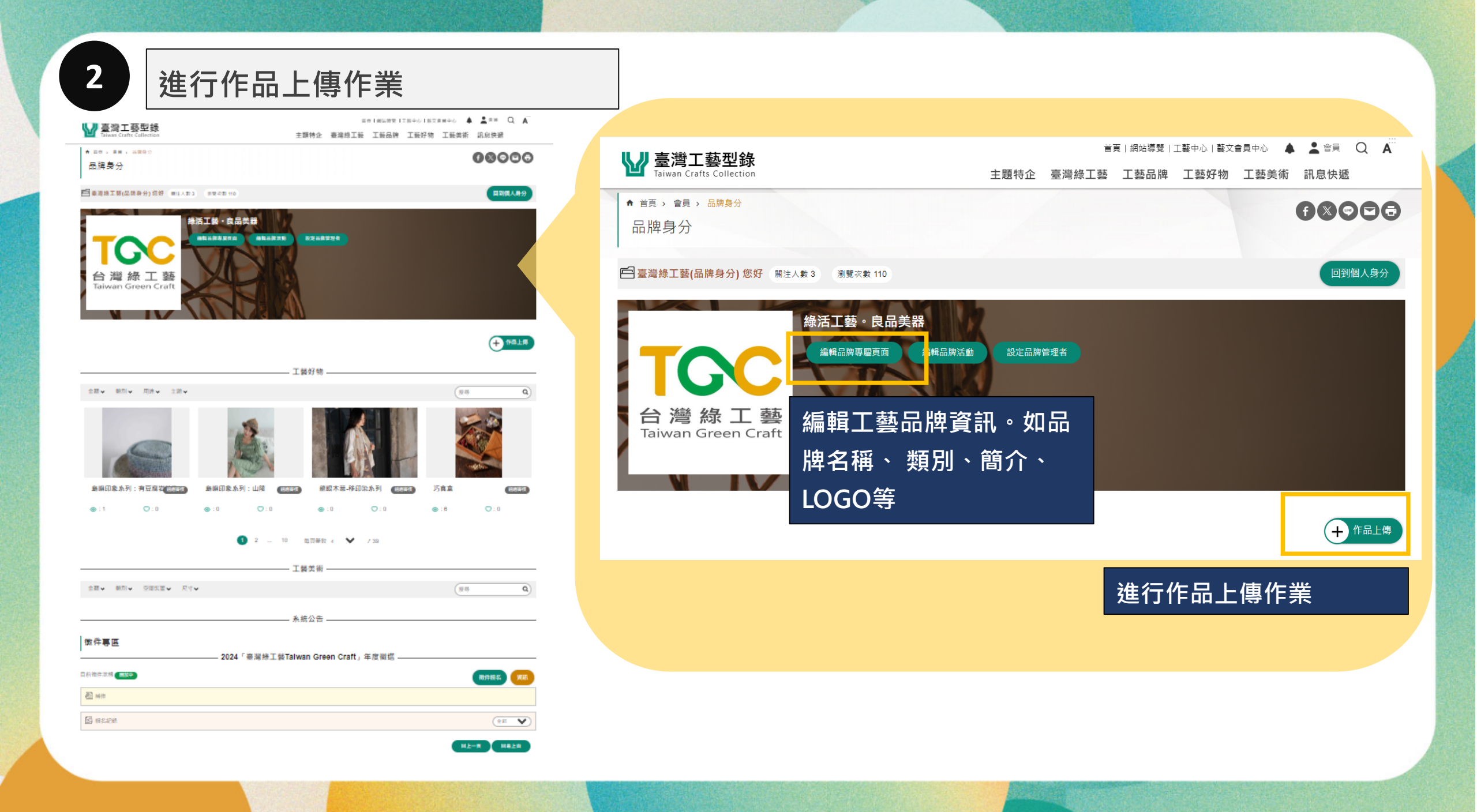

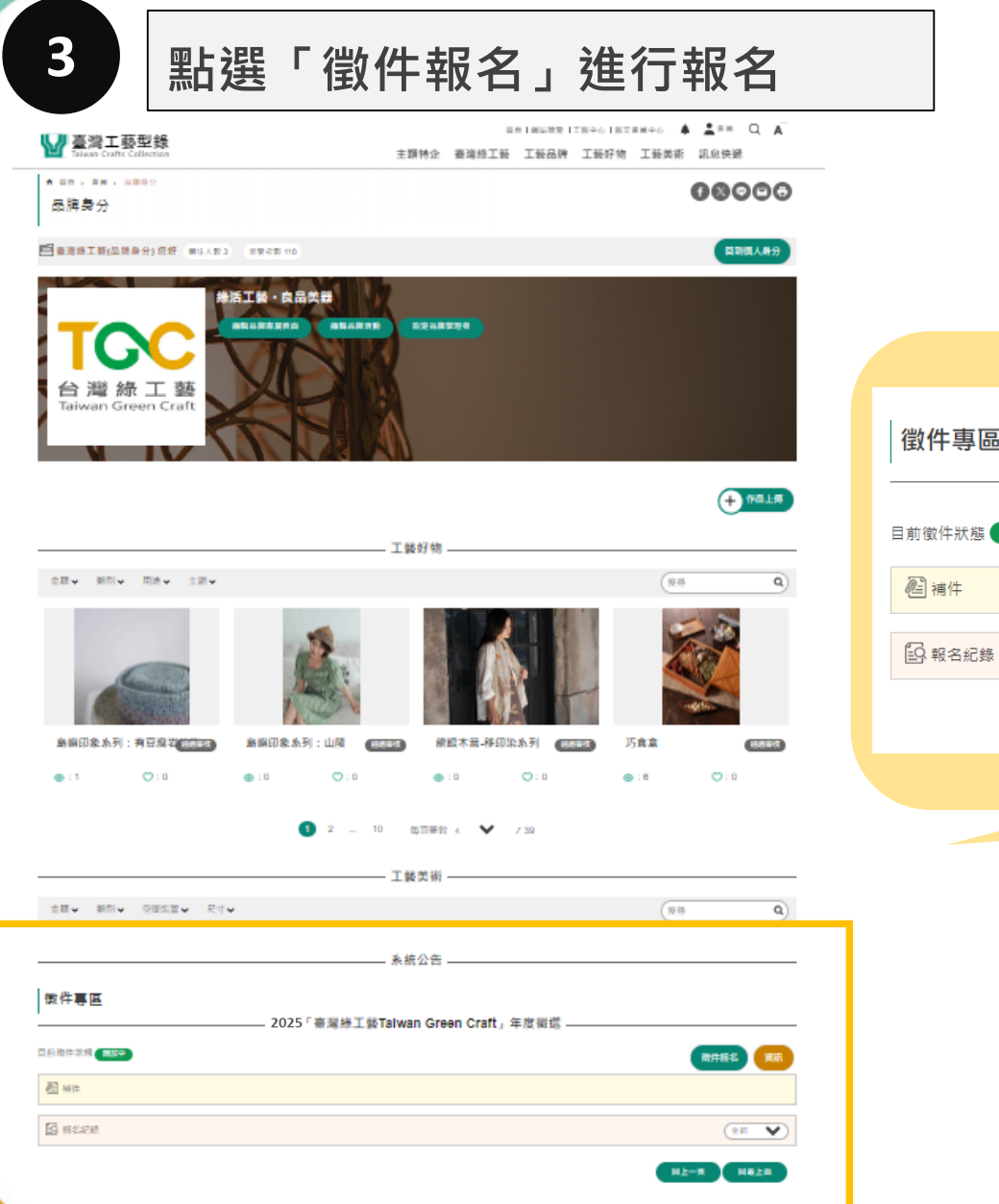

|            |                                       | 點選徵件報名。      |
|------------|---------------------------------------|--------------|
|            |                                       |              |
| 的件專區       | - 2025「臺灣綠工藝Taiwan Green Craft」年度徵選 – |              |
| 前徵件狀態(開放中) |                                       | 徵件報名 資訊      |
| 2] 浦件      |                                       |              |
| 9 報名紀錄     |                                       | 全部 🗸         |
|            |                                       | 回上一頁    回最上面 |
|            |                                       |              |
|            |                                       |              |
|            |                                       |              |
|            |                                       |              |
|            |                                       |              |
|            |                                       |              |
|            |                                       |              |
|            |                                       |              |
|            |                                       |              |

3-1

## 上傳用印後報名同意書掃描檔

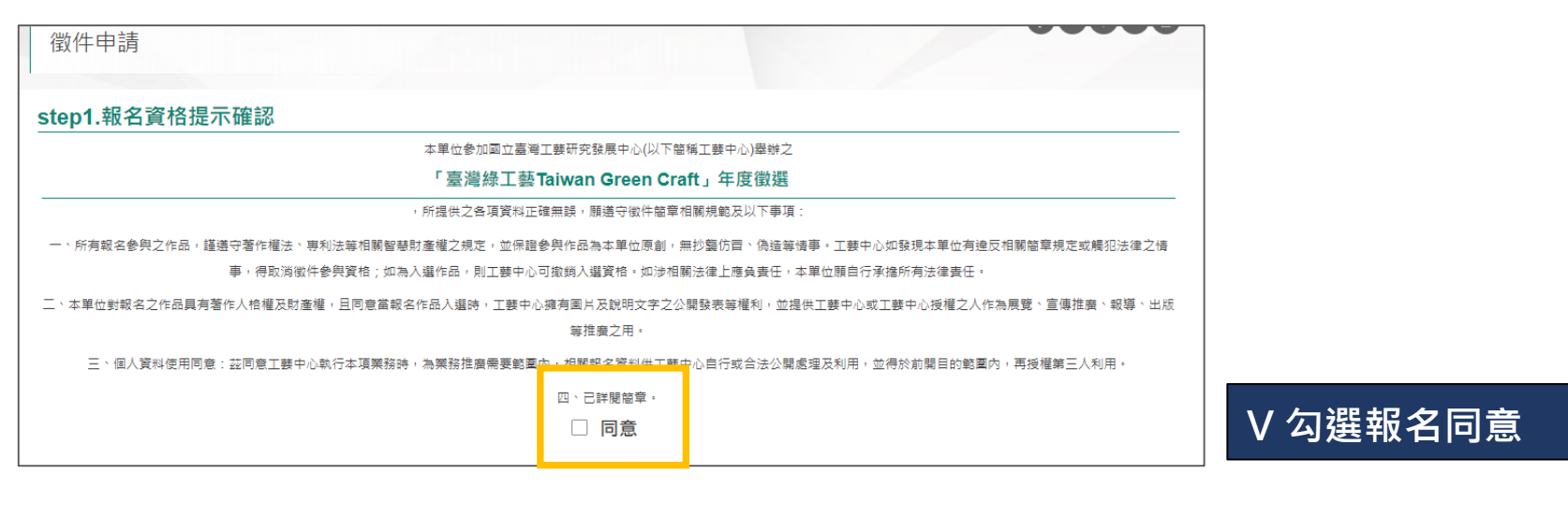

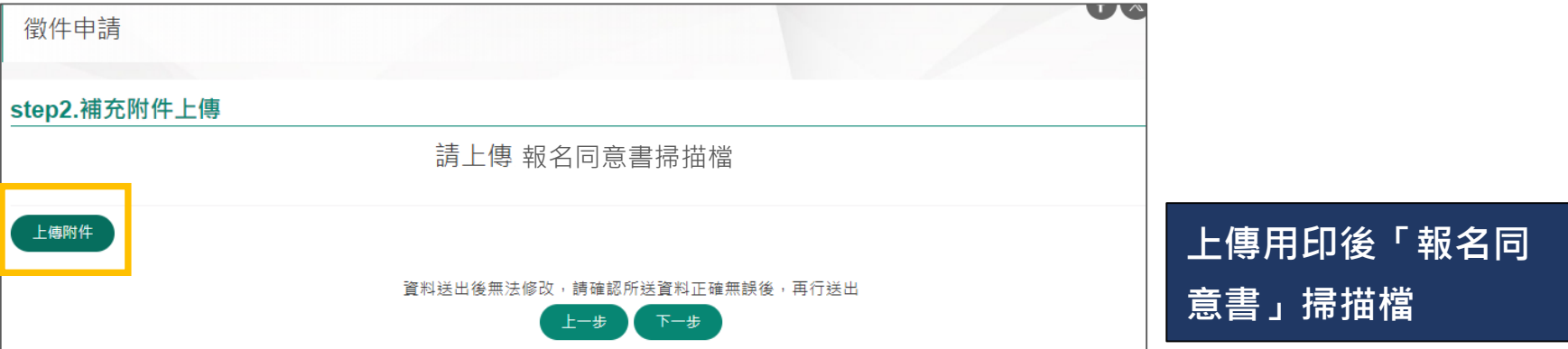

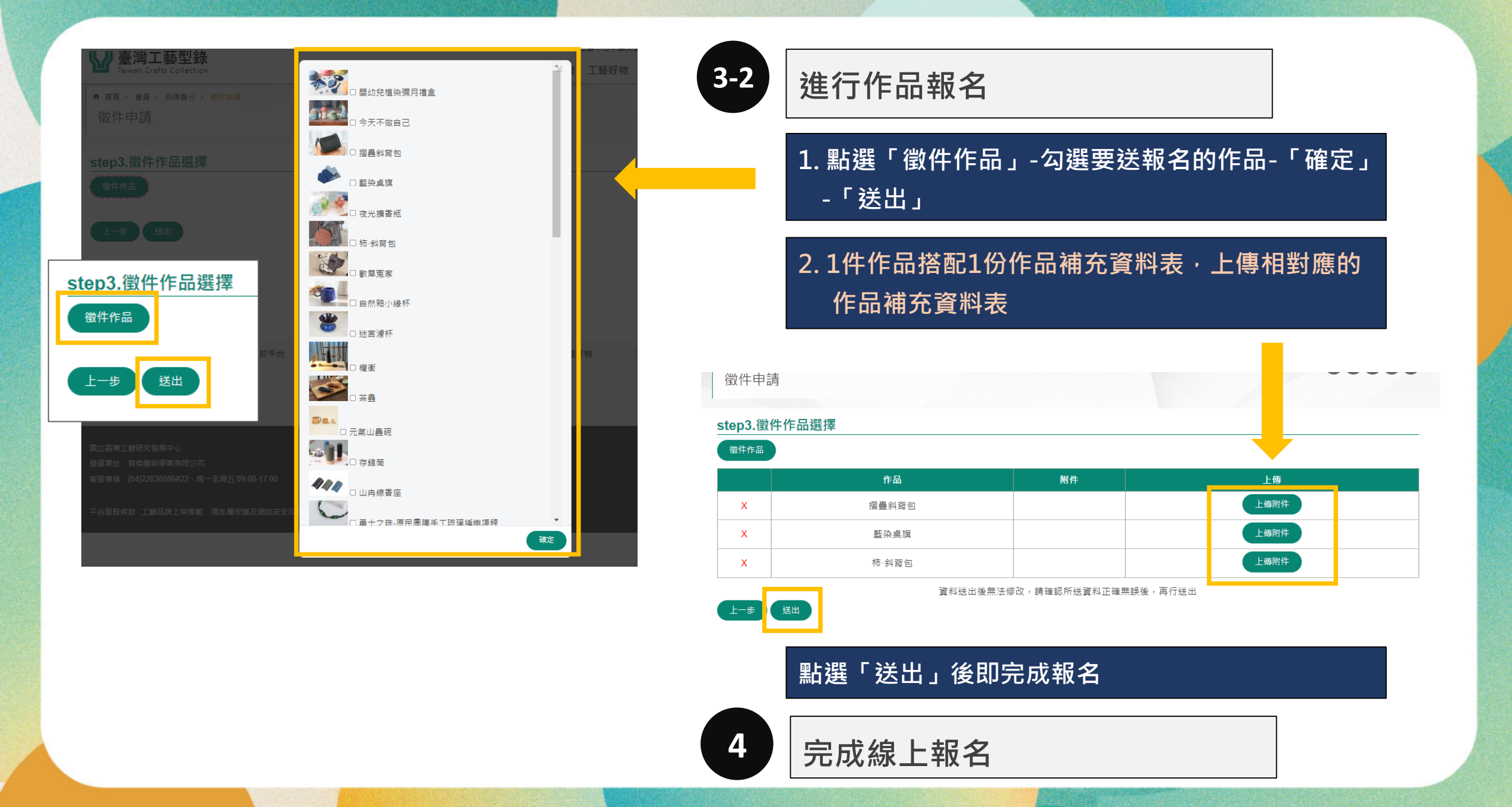

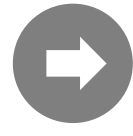

## 作品圖片上傳後調整小技巧

## \*作品圖片(允許上傳格式: \*.jpg,\*.jpeg,\*.png、單檔大小上限 10 MB、建議尺寸: 1368px x 900px) (多張圖片上傳後·請點選圖片即可進行圖片露出範圍設定·或大小縮放調整。並請將所有圖片下方欄位內文字更改為本組作品名稱,以符合版面顯示內容。)

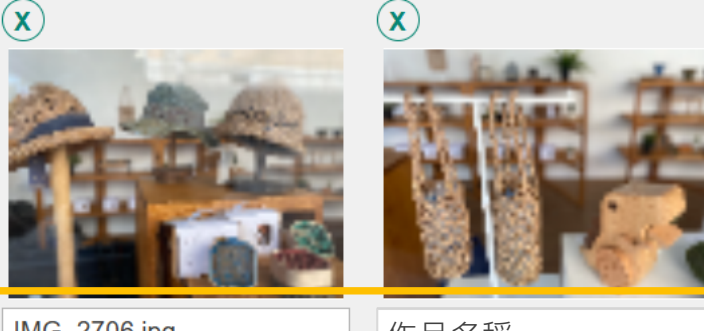

IMG\_2706.jpg

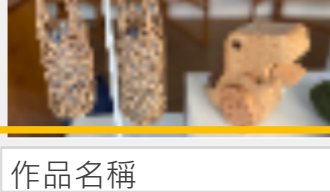

規格與價格

(依作品實際內容可新增多 ・並請更改圖片下方第三欄欄位內文字為作品名稱,以符 , 另周 合版面顯示內容。)

範例:茶具組規格處可輸) 範例:水杯規格處可輸入大杯、小杯、1組(2杯)。範例:多款規格處可輸入星空藍、青草綠等。

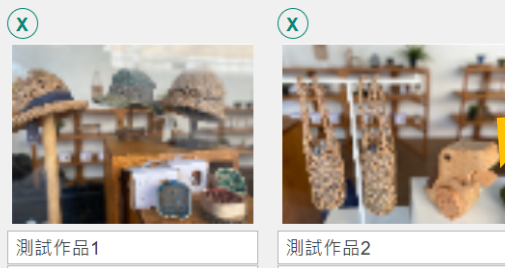

點選圖片,即可進行圖片露出範圍大 小、露出位置調整(直式照片若想維持 原照片完整度·則不建議使用)

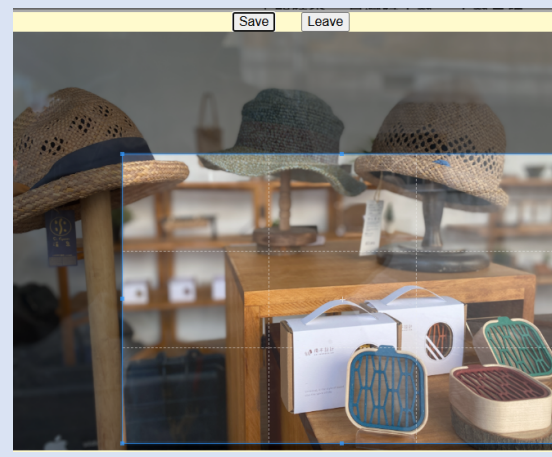

修改此處欄文字為作品名稱,避 免前台看見無意義的文字數字

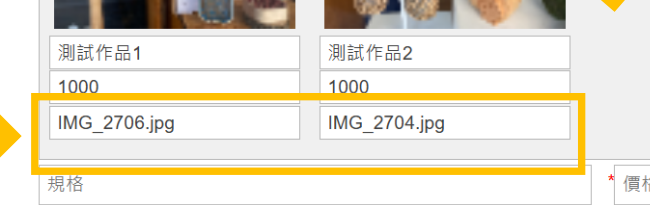

## 更多臺灣工藝型錄平台上架資訊這裡找

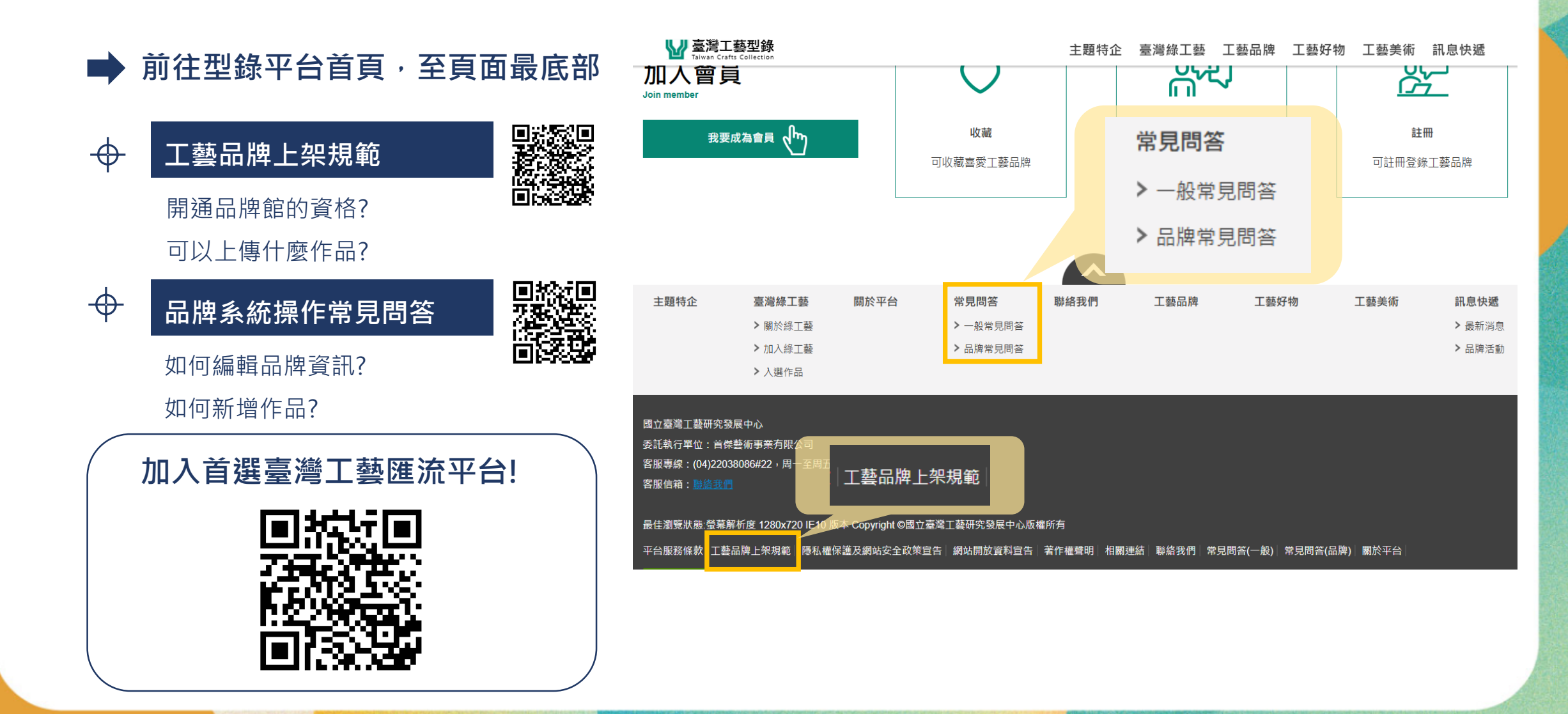